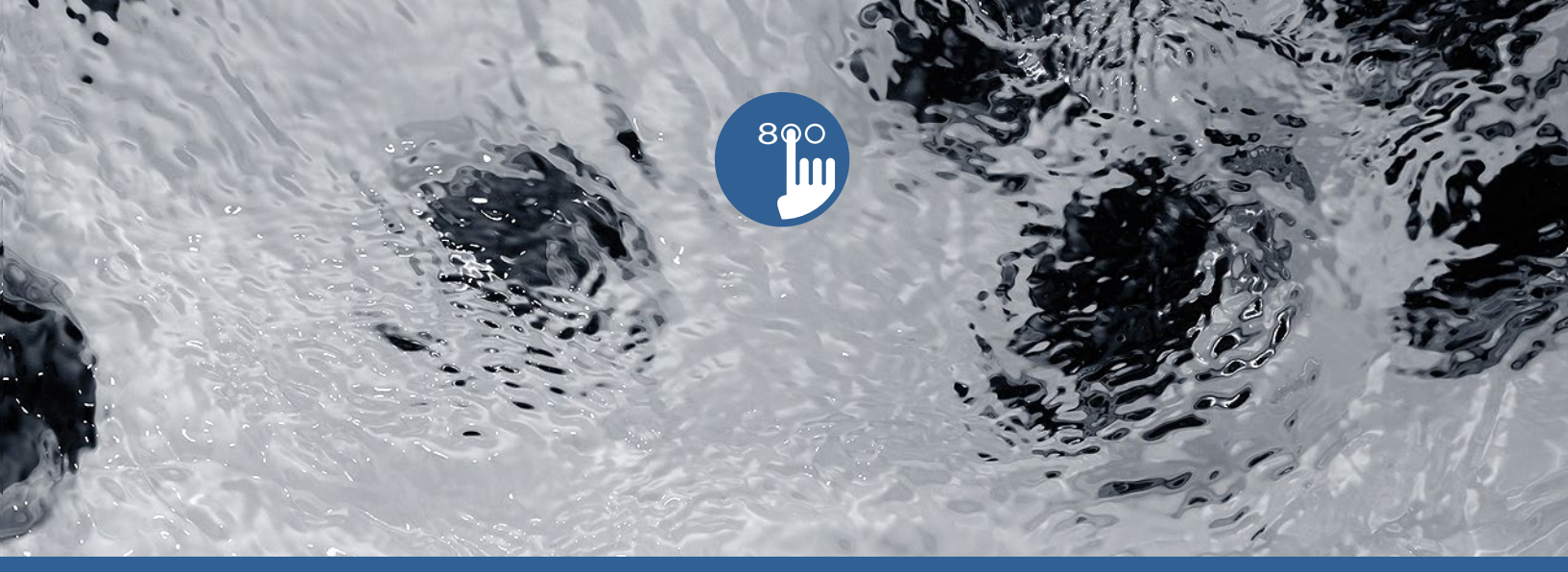

# Manual

# in.k800 spa display

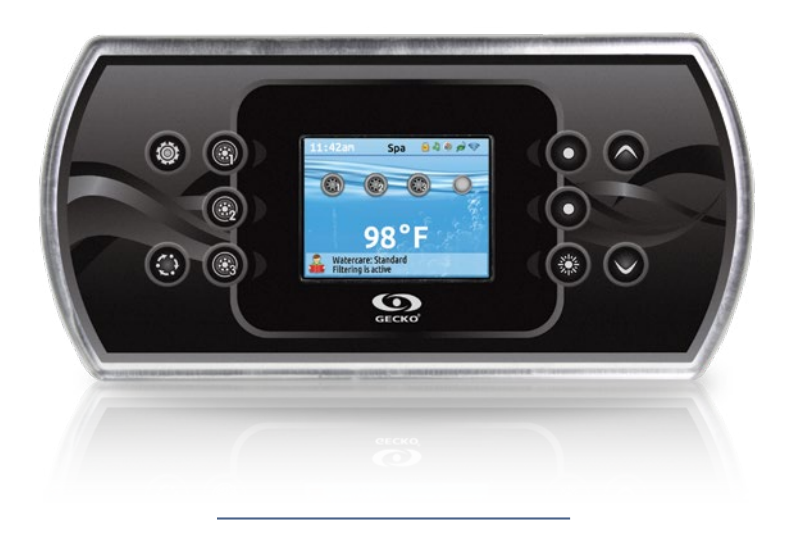

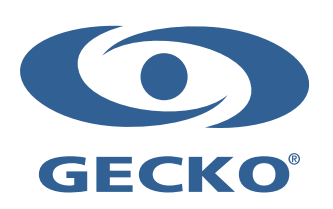

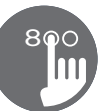

#### in.k800

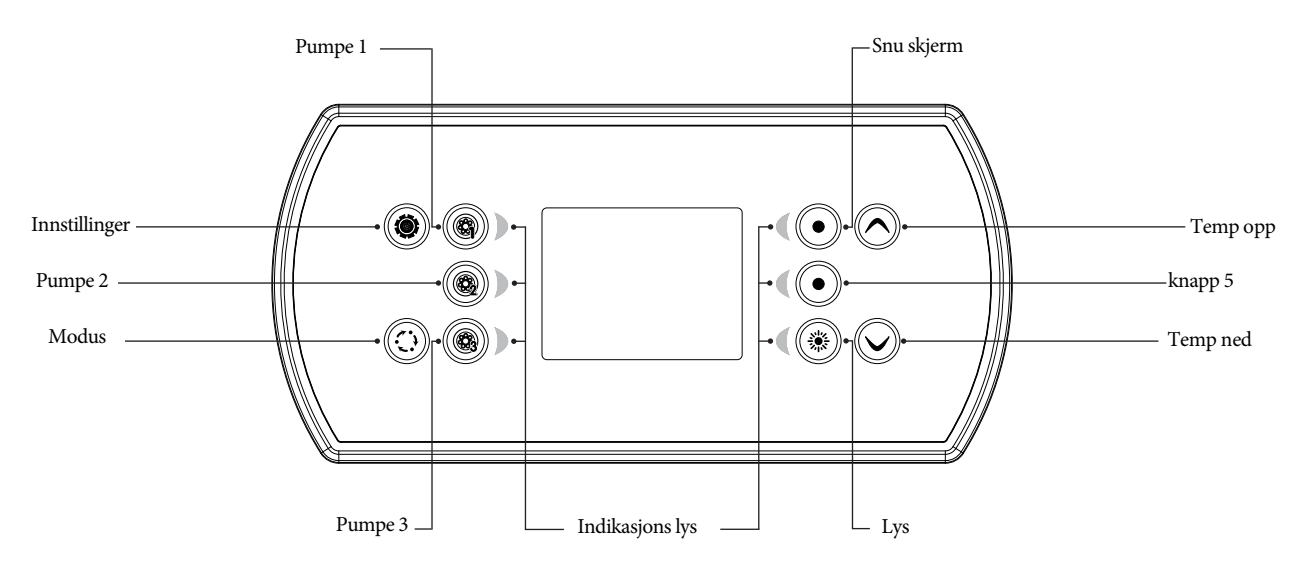

\* Functions for keys 1 to 5 will depend on your system's low level configuration.

#### Innstillingsknapp

Ett trykk gir deg tilgang til en meny for å endre oppsettet på spaet ditt.

#### Modus knapp

Gjentatt press på mode knappen vil gi deg tilgang til forskjellig tilleggsutstyr som audio ol. Dersom enkelte utstyr ikke presenterer seg i menyen, vil det bety at utstyret ikke er innstallert i ditt spa. Skjermen vil gå tilbake til hjem skjermen etter 60 sekunder dersom man ikke presser på noen knapper.

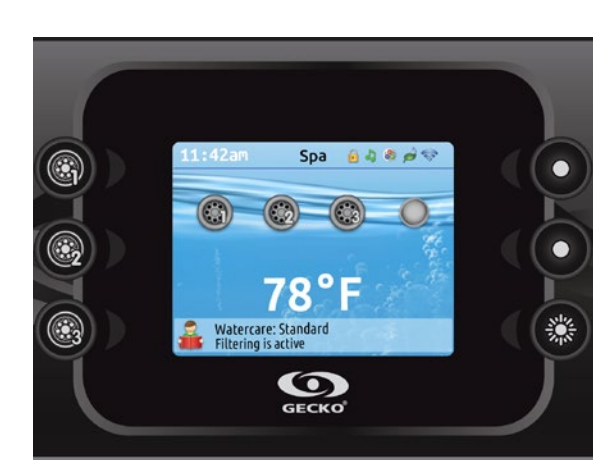

#### Strøm

Trykk på enhver knapp for å få lys i skjermen. Etter inaktivitet i 30 min vil lyset i skjermen slå seg av.

#### Hovedskjerm/hjem skjerm

Hovedskjermen gir deg tilgang til pumper og temperatur. I bunnen av skjermen vil du kunne lese av evt. feilmeldinger eller påminnelser.

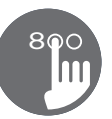

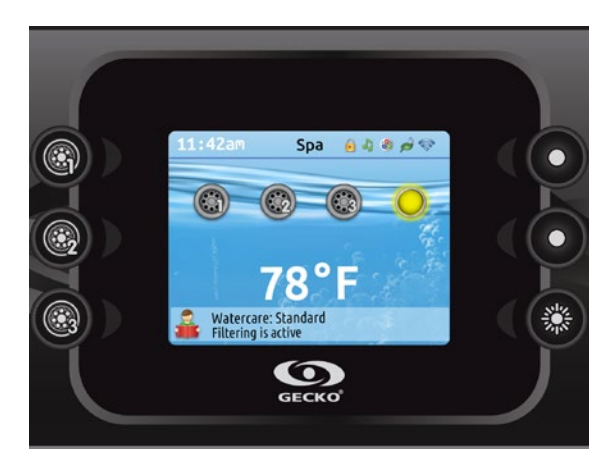

#### Start eller stop

For å starte eller stoppe enten pumper eller lys, presser du på knappen for den aktuelle komponenten. Iconet i skjermen vil bli animert. Press igjen for å endre hastighet. Press en tredje gang for å slå av, og animasjonen slås av. Animasjonens

#### Notifikasjoner

Oppe i høyre gjørne finner du iconer over komponenter installert i spaet, samt deres status

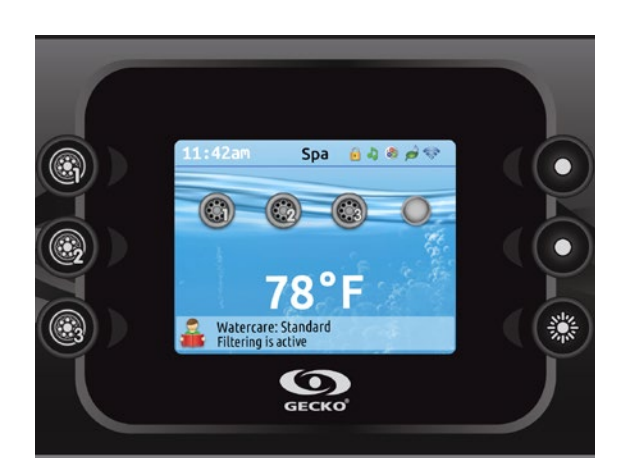

#### Notification icons

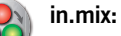

• Indikerer at et in.mix system er oppdaget.

#### ) in.clear:

- iconet er grønt når systemet produserer bromine.
- iconet er grått når systemet ikke produserer bromine.
- Et rødt kryss indikerer at systemet er slått av.

# in.touch:

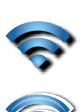

• Indikerer at en Wi-Fi modul er oppdaget og koblet til Wi-Fi

• Et rødt kryss indikerer at Wi-Fi modulen er oppdaget, men ikke koblet til Wi-Fi nettverket.

#### in.stream 2:

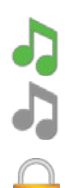

1

• Iconet er grønt når systemet er slått på.

Iconet er grått når systemet er slått av

#### Tastelås:

• Indikerer at displayet har tastelås.

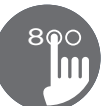

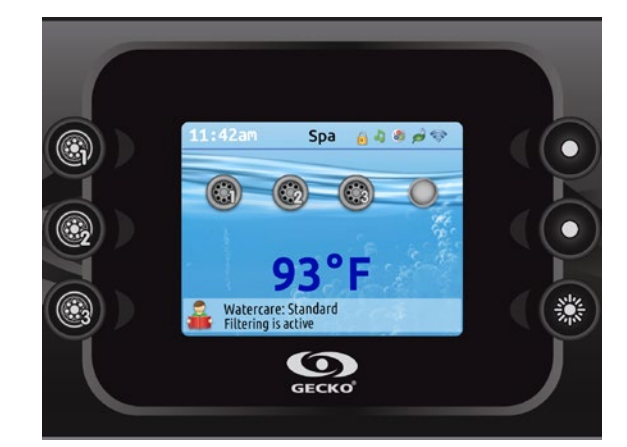

#### Vann temperatur

Temperaturen nederst på skjermen viser gjeldende vanntemperatur. Bruk opp- og ned-tastene for å stille inn ønsket temperatur. Settpunktet vil vises i blått. Etter 3 sekunder uten endring av den innstilte temperaturverdien, vil gjeldende vanntemperatur vises igjen. Når den innstilte verdien er lavere enn gjeldende temperatur, vises kjøling til xx.x nedenfor. Når innstilt verdi er høyere enn gjeldende temperatur, vil Oppvarming til xx.x vises under verdien. Normalt er det en kort forsinkelse før oppvarmingen starter, hvorved Heating Suspended er angitt under verdien

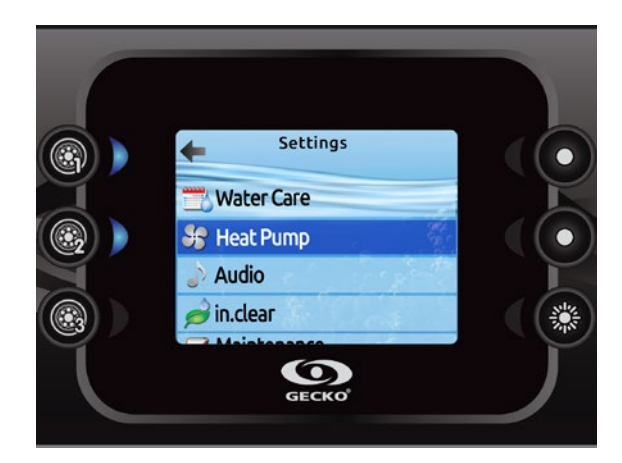

#### Settings

.

Fra hovedskjermen fil du finne "settings". Der kan du finne:

- Vannbehandling
  - Heat pump (vist innstallert)
- Audio
- In.clear-200
- Vedlikehold (maintenance)
- Dato og tid
- Tastatur innstillinger
- Wi-Fi (visst innstallert)
- Miscellaneous
- Elektrisk konfigurasjon Om spaet

Bruk piltastene (temp opp og ned) for å navigere i listen. For å redigere, press knappen ved sisdenav pilene som er indikert med et lys (knapp2).

Ved et hvilket som helst pumkt kan du presse "settings" knappen for å returnere til hovedskjermen eller knapp 1 for å gå tilbake.

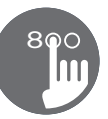

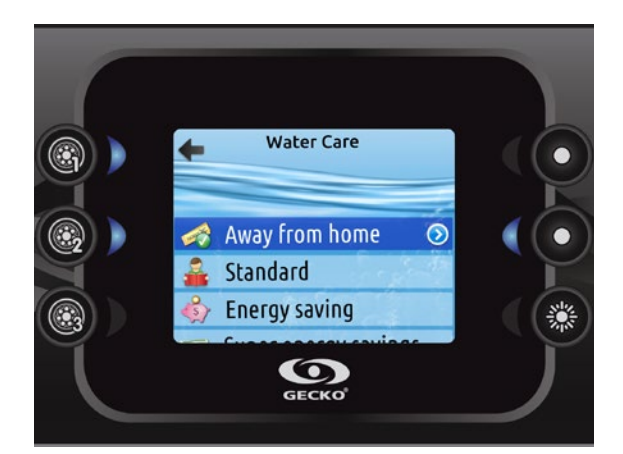

#### Vannbehandling

Vannpleie-seksjonen hjelper deg med å sette opp dine ideelle filtrerings- og varmeinnstillinger. Velg mellom Away from Home, Standard, Energy Savings, Super Energy Savings og Weekender, avhengig av ditt behov.

Bruk tast 2 for å velge din innstilling. En grønn hake vil vises på det valgte ikonet for å bekrefte.

I økonomimodus vil innstillings punktet reduseres med 20° F\*, noe som betyr at varmesystemet ikke kobles inn med mindre temperaturen faller til 20°F under spaets innstilte temperatur.

Filtreringsskjemaet som vises på skjermen vil gjelde for hovedfiltreringspumpen, mest sannsynlig pumpe 1. Hvis massasjebadet ditt bruker en sirkulasjonspumpe som er konfigurert til å kjøre 24 timer, vil skjermen vise deg renseinnstillingen i stedet for filtrering. Rensingene er forhåndsprogrammert for et fast antall minutter, derfor vil varigheten bli satt til N/A på skjermen, og kun starttiden kan endres.

#### Vannbehandlings moduser:

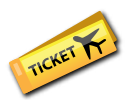

#### Away:

I denne modusen vil spaetalltid stå i economy modus. Temperaturen vil senkes med  $20^{\circ}$  F automatisk.

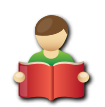

#### Standard:

Spaet står ikke i economy modus og vil filtrere ut i fra standard instillinger som er 2 t 2 ganger i døgnet.

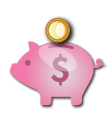

#### Energy Savings:

Spaet vil være i economy modus under rush tiden på dagen, og returnere til normal modus utover kvelden og helgene.

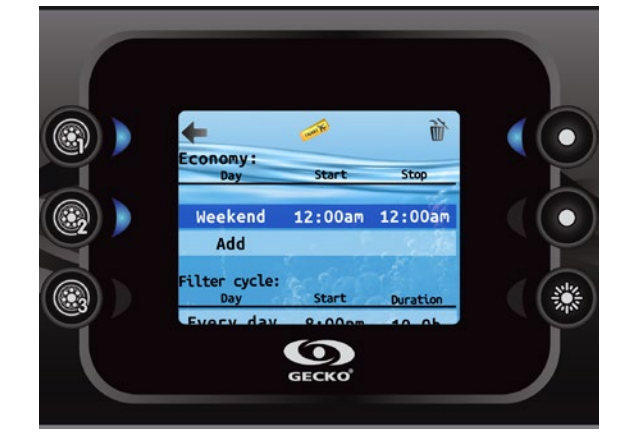

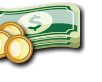

#### Super Energy Savings:

Samme som energy savings, men også i helgene

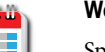

#### Weekender:

Spaet vil være i economy modus fra mandag til fredag, og vil kjøre som normalt i helgene.

#### **Default Settings:**

Her vil du få spørsmål om å bekrefte at du ønsker å sette alle innstillinger til standard.

#### Endring av tidsplaner

For å endre en vannpleiemodus, bruk den opplyste tasten til høyre (tast 5) for å åpne den valgte vannpleiemenyen. Du kan legge til tidsplaner ved å bla ned til Legg til, og velge med tast 2. For å slette en tidsplan, trykk på tast 4. Du kan endre de programmerte timeplanene ved å velge en og justere tidsplanen ved hjelp av piltastene. Bruk tast 2 for å flytte mellom parametere.

Du har flere muligheter for timeplanen (man-fre, helg, hver dag eller enkeltdager). Timeplanene gjentas hver uke. Tiden og varigheten stilles inn i trinn på 30 minutter. Når du har satt tidsplanen, bruk tast 1 for å gå tilbake. Sørg for at du har valgt ønsket vannpleiemodus i hovedmenyen for vannpleie.

4

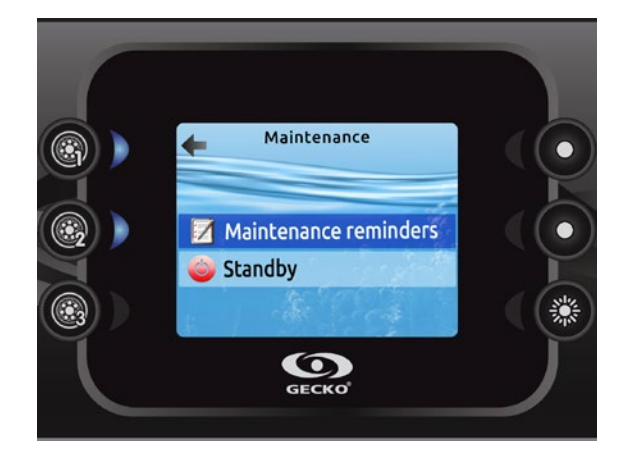

#### Vedlikehold

Fra "settings" siden kan du gå inn i "maintenance" menyen som gir deg tilgang til følgende påminnelser:

- Vedlikeholds påminnelser
  - Standby

•

Bruk temp opp og ned knappene for å bla i listen, press knapp 2 for å bekrefte.

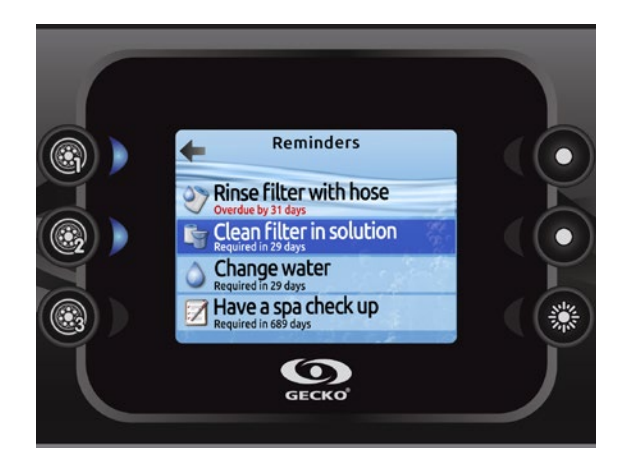

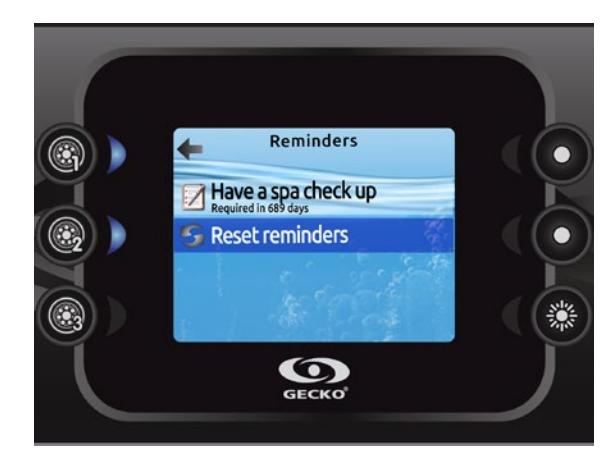

#### Vedlikeholdspåminnelser

In.k800-tastaturet vil minne deg om vedlikehold som kreves på spaet, som å skylle eller rense filteret. Hver oppgave har sin egen varighet, basert på normal bruk.

Menyen Vedlikeholdspåminnelser lar deg bekrefte tiden som er igjen før vedlikehold er nødvendig, samt å tilbakestille tiden når en oppgave er fullført.

Bruk opp- og ned-tastene for å gå gjennom listen.

For å tilbakestille en oppgave, velg den ved å trykke på tast 2, og bekreft deretter når du blir bedt om det. Når du har bekreftet, vil oppgaven bli tilbakestilt.

Når du velger Tilbakestill påminnelser, blir du bedt om å bekrefte valget ditt. Hvis du gjør det, tilbakestilles alle vedlikeholdspåminnelser til standardverdier.

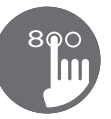

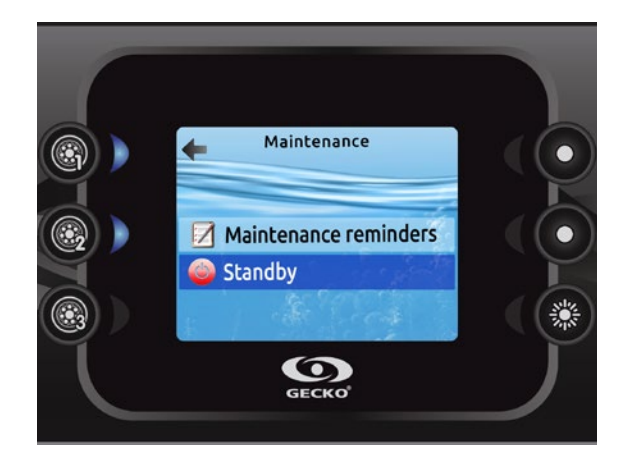

#### Standby (vent litt)

Standby-modus lar deg utføre service på spaet. Pumpene stopper i 30 minutter og starter automatisk på nytt etter dette tidspunktet. Når standby-modus er aktivert, vises en skjerm som viser at pumpene er stoppet. Spa-siden kommer tilbake ved slutten av vedlikeholdet. Trykk på Bekreft-tasten for å gå ut av Standbymodus og starte spaet på nytt.

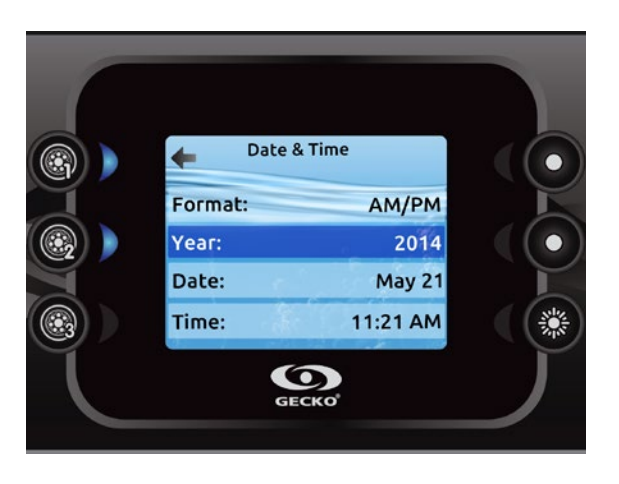

#### Dato og tid

Her kan du justere tidsformatet, endre år, dato og klokkeslett. Bruk pilene til å velge innstillingen du vil justere, og velg den ved å trykke på tast 2.

Bruk piltastene for å endre parameterne, og tast 2 for å flytte mellom parameterne. Tast 1 tar deg tilbake til hovedmenyen Innstillinger.

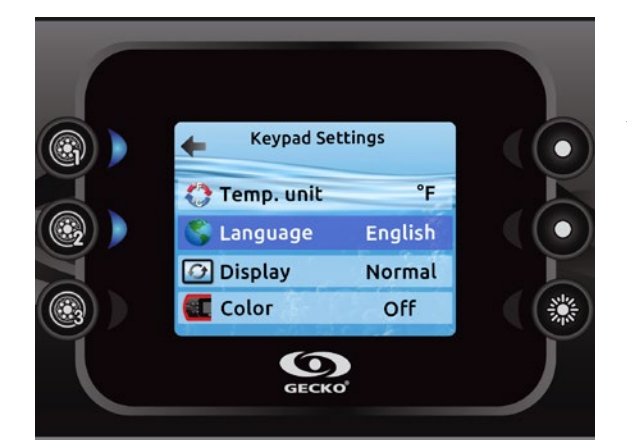

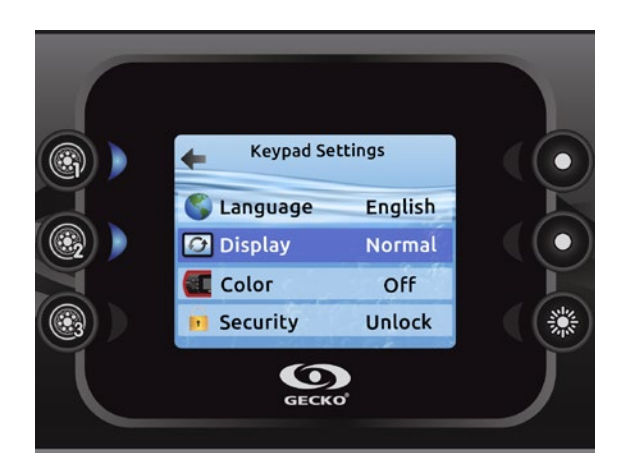

#### Tastaturinnstillinger

I denne delen kan du endre temperaturenhet, språk, visningsretning, lysfarge på kanten\* og tastatursikkerhet. Merk at spa-pakken må konfigureres deretter for å kunne endre lysfargen på kanten. Bruk piltastene til å velge innstillingen du vil justere. - Velg det ved å trykke på tast 2 og bruk deretter piltastene igjen for å endre innstillingen.

- Når du endrer visningsretningen, justeres de kontekstuelle alternativene og piltastene til den valgte retningen.

- Mode- og Meny-tastene forblir uendret, så vel som tilbehørstastene i hovedmenyen til spaet.

Du kan låse tastaturet ved å velge ett av tre sikkerhetsnivåer: Lås opp, Delvis eller Full. "Delvis" låser settpunktjusteringen og mange alternativer i innstillings menyen. "Full" låser alle tastaturfunksjoner. For å låse opp tastaturet (enten Delvis eller Full), trykk og hold den øverste høyre tasten i 5 sekunder.

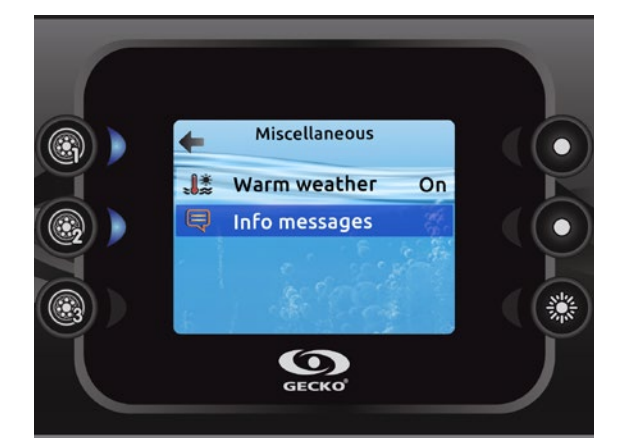

#### Diverse

I denne delen kan du endre alternativene Varmt vær\* og Infomeldinger.

Du kan omgå funksjonen for overtemperatur for pakkefiltrering. Når varmt vær er "Av", er filtreringsovertemperaturen deaktivert. Denne funksjonen lar spaet fortsette å filtrere selv om vanntemperaturen er høy.

Du kan konfigurere meldingssentralen i hovedvinduet. Når satt til Vis, vises alle informasjonsmeldinger uten unntak, og når de er satt til Skjul, vises ikke noen detaljerte meldinger når de oppstår for å gjøre meldingssenteret enkelt.

\* Avhengig av konfigurasjon

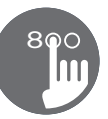

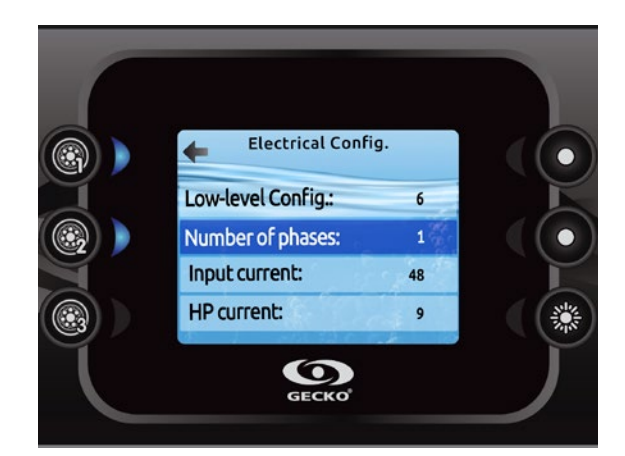

#### Elektrisk konfigurasjon

Vennligst ikke gjør endringer i denne delen med mindre du er en kvalifisert elektriker.

I denne delen kan du endre lavnivåkonfigurasjonen, antall faser, inngangsstrøm og varmepumpestrøm\*.

Bruk opp/ned-tastene for å gå til valget du vil endre. Bruk tast 2 for å velge, og opp/ned-tastene for å gå gjennom valgene. Trykk på tast 2 igjen for å bekrefte. Se teknologiboken til spa-systemet for detaljer om lavnivåinnstillinger.

Når du har endret antall faser i menyen, vil du ikke kunne bruke opp/ned-tastene for å gå tilbake til konfigurasjonsmenyen på lavt nivå. Gå tilbake og åpne menyen igjen.

Når du endrer lavnivåkonfigurasjonen til pakken, vil alle in.k800-innstillingene tilbakestilles (samme som funksjonen for tilbakestilling av fabrikk).

Vær oppmerksom på at hvis det er to spa-pakker i systemet (dvs. en Swim Spa-installasjon), må hovedenhetens valgte konfigurasjon støtte en slaveenhet. Hvis, etter omstart, den valgte konfigurasjonen ikke støtter SwimSpa-installasjoner, vil in.k800 gå tilbake (etter ca. 45 sekunder) til denne konfigurasjonsmenyen og be brukeren velge et konfigurasjonsnummer på nytt.

Tabellen nedenfor viser nøkkeltildelingen basert på tilbehøret som er valgt i pakkens lavnivåkonfigurasjon. Vennligst se pakningshåndboken for spesifikasjoner for å identifisere lavnivåkonfigurasjonen for ditt spa.

| Low level configuration | Key 1  | Key 2  | Key 3  | Key 4  | Key 5           | Key 6 |
|-------------------------|--------|--------|--------|--------|-----------------|-------|
| 1 pump                  | Pump 1 |        |        |        |                 | Light |
| 2 pumps                 | Pump 1 | Pump 2 |        |        |                 | Light |
| 2 pumps + blower        | Pump 1 | Pump 2 | Blower |        |                 | Light |
| 3 pumps                 | Pump 1 | Pump 2 | Pump 3 |        |                 | Light |
| 3 pumps + blower        | Pump 1 | Pump 2 | Pump 3 | Blower |                 | Light |
| 4 pumps                 | Pump 1 | Pump 2 | Pump 3 | Pump 4 |                 | Light |
| 4 pumps + blower        | Pump 1 | Pump 2 | Pump 3 | Pump 4 | Blower          | Light |
| 5 pumps                 | Pump 1 | Pump 2 | Pump 3 | Pump 4 | Pump 5          | Light |
| 5 pumps + blower        | Pump 1 | Pump 2 | Pump 3 | Pump 4 | Pump 5 + blower | Light |

Note that with a special low level configuration, it is possible that the blower has been set to always remain on key 5.

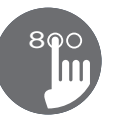

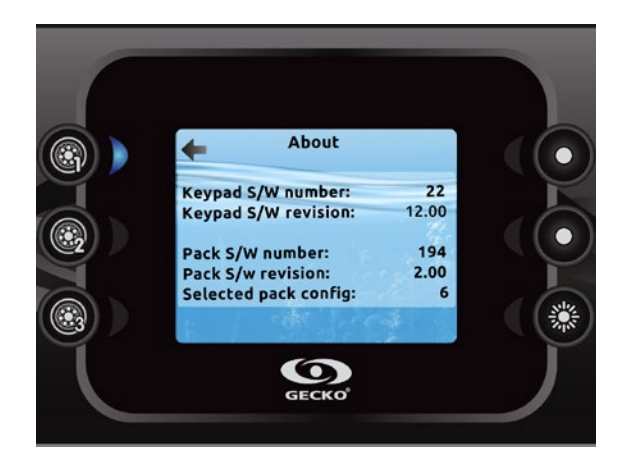

#### Om

Denne delen viser informasjon om in.k800programvarenummeret og revisjonsnumrene til de forskjellige komponentene i systemet ditt.

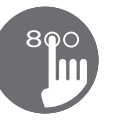

#### in.mix funksjoner

Denne menyen vises kun hvis et in.mix-system er

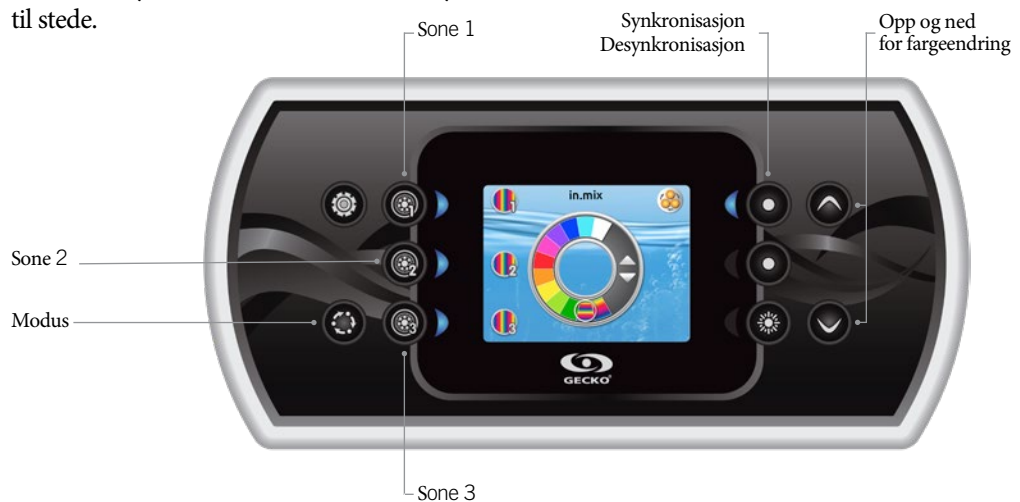

#### Trykk på Mode-tasten for å få tilgang til in.mix.

Denne menyen er kun til stede hvis et in.mix-system oppdages. Som standard velger in.mix Zone 1 når du åpner menyen. Etter første bruk vil menyen automatisk gå tilbaka til den sigt valgte sonen

gå tilbake til den sist valgte sonen.

#### Sonevalg

Sonevalgtastene lar deg velge en sone for å endre fargen.

• Trykk én gang for å velge sone.

• Trykk en gang til for å deaktivere sonen.

Skiftende farger Når en sone er valgt, bruk piltastene til å endre fargene ved å flytte opp og ned i fargehjulet. Synkronisering av soner Synkroniserings-/desynkroniseringstasten lar deg matche fargen på den valgte sonen til de andre sonene.

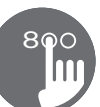

# Feilmeldinger

Listen nedenfor viser de forskjellige feilmeldingene som kan vises på startskjermen. Se avsnittet om feilsøking og feilkoder i TechBook for spa-pakkesystemet ditt. Vær oppmerksom på at hvis du er i svømmespa-konfigurasjon, kan meldingen følges av en "Master" eller "Slave" for å angi hvilken pakke feilen kommer fra.

| Code (not displayed)    | Message                                                                                                    |  |  |
|-------------------------|----------------------------------------------------------------------------------------------------|--|--|
| HL                      | Jordfeilbryter har slått ut                                                                                |  |  |
| FLO - LO1 FLO - LO2 FLO | Lav sirkulasjon, sjekk filter, pumper, blockering, luftlommer og vannstand.                                |  |  |
| NO FLO                  | Konstant lav sirkulasjon, sjekk filter, pumper, blockering, luftlommer og vannstand.                       |  |  |
| HR                      | En maskinvarefeil ble oppdaget (relé sitter fast)                                                          |  |  |
| ОН                      | Temperaturen er for høy, slår seg av til temp er under 40 grader                                           |  |  |
| Prr                     | Temp-sensorer eller deteksjonskrets er defekte                                                             |  |  |
| AOH                     | Forhøyet indre temperatur                                                                                  |  |  |
| FLC                     | Trykkbryteren er lukket                                                                                    |  |  |
| SP in                   | Problem med inngangsspenning                                                                               |  |  |
| RH NC                   | Comm. feil mellom in.xm2 - in.therm                                                                        |  |  |
| RH ID                   | in.xm2 og in.therm inkompatible                                                                            |  |  |
| SC ER                   | Feil oppdaget under læringsmodus                                                                           |  |  |
| F1                      | in.xm2 Sikring nr. 1 er gått                                                                               |  |  |
| F2                      | in.xm2 Sikring nr. 2 er gått                                                                               |  |  |
| F3                      | in.xm2 Sikring nr. 3 er gått                                                                               |  |  |
| ER1                     | SwimSpa konfig. : slaveenhet mangler                                                                       |  |  |
| Hr                      | Maskinvarefeil ble oppdaget (termisk sikring)                                                              |  |  |
| UPL                     | Spa-pakken har ikke gyldig programvare. Vennligst sett inn gyldig in.stick for å omprogrammere spa-pakken. |  |  |
| CFLO                    | For lav sirkulasjon                                                                                        |  |  |
| HIBr                    | Tilsett rent vann                                                                                          |  |  |
| HiBr                    | Tilsett rent vann                                                                                          |  |  |
| LoBr                    | Tilsett Bromine i vannet                                                                                   |  |  |
| NoBr                    | Tilsett Bromine i vannet                                                                                   |  |  |
| Comm                    | Bekreft at alle kabler er koblet                                                                           |  |  |
| Supp                    | Koble strømledning til en 240V kilde                                                                       |  |  |
| HP1-99                  | Varmepumpe Error! Service kode 1.99, kontakt forhandler                                                    |  |  |

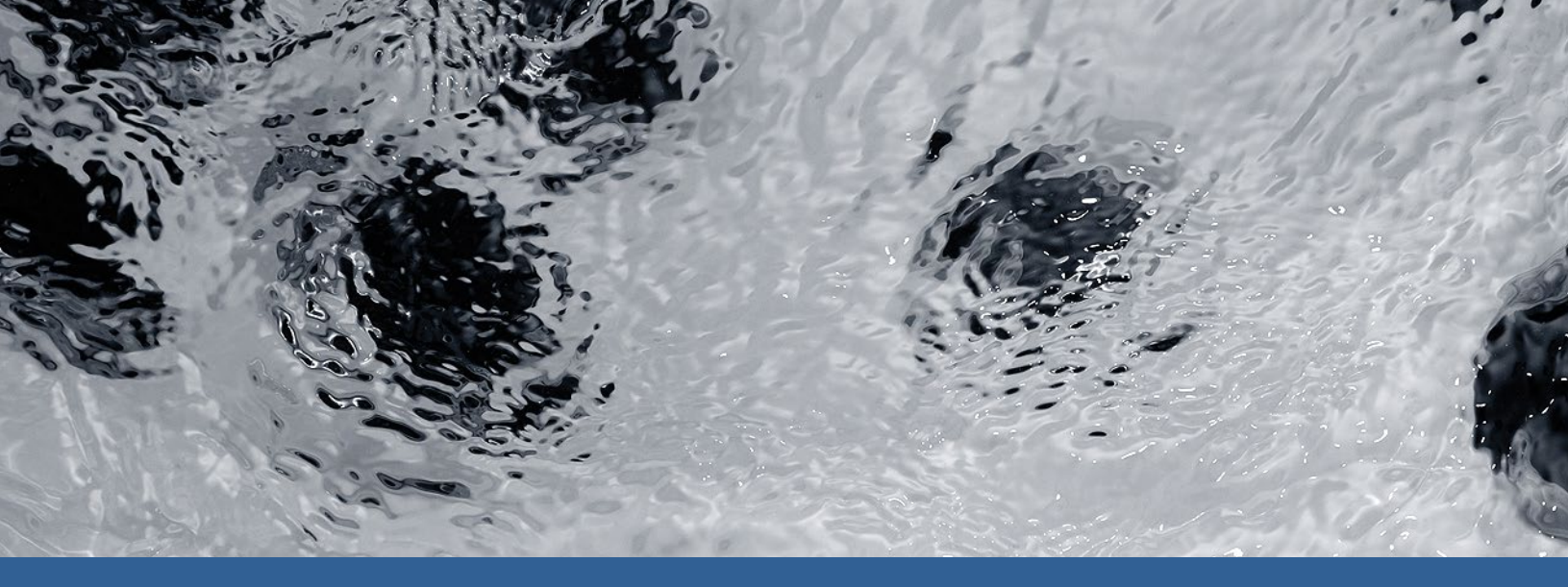

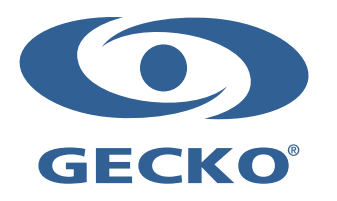

9919-101191-K Rev. 12-2019

© Groupe Gecko Alliance Inc., 2019 All trademarks or registered trademarks are the property of their respective owners. Gecko Alliance 450 des Canetons, Québec (Qc), G2E 5W6 Canada, 1.800.78.GECKO www.geckoalliance.com